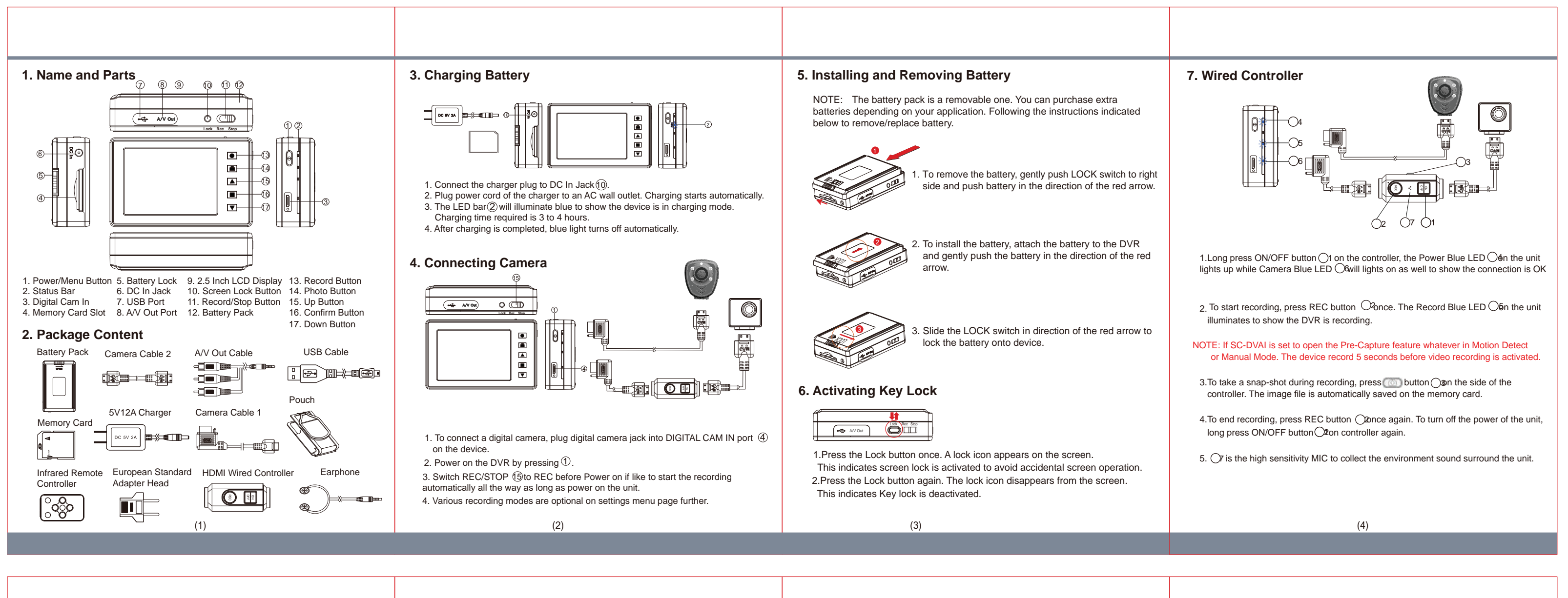

| 8. Connecting Computer and Monitor                                                                                                    | 10. Edit Settings by IR Controller or Keypad on unit                                                                                                    | 11. SC-DVAI Connection Illustration |
|----------------------------------------------------------------------------------------------------|----------------------------------------------------------------------------------------------------|-------------------------------------|
| <ul> <li>I.Flip up I USB port cover. You will see one USB 2.0 port and one AVV Out port.</li> <li>2.Insert the USB Cable into the USB port to connect a computer to the device.</li> <li>3.Insert A/V Out Cable into the A/V out port to connect a monitor to the device.</li> <li>NOTE: You can also insert earphones into AV-Out port for listening to recordings.</li> </ul>                                                                                          | <ul> <li>1. Matching the RF remote Frequency to DVR by pushing &amp; holding ① until RF LED light in front has stopped twinkling which mean matching complete</li> <li>2. Turn on the DVR by pushing &amp; holding ③ for 3 secnods before using the RF remote controller.</li> <li>3. As long as within a certain range the RF c ontroller can control the unit remotely.</li> </ul>                                                                                                    | DC 5V Power Adapter                 |
| 9. Retrieving Video Footage                                                                                                    | 4. Press Rec 2 on the RF remote to start recording and press 2 again to stop .                                                                                                    |                                     |
| <ol> <li>Video files are stored on the memory card.</li> <li>There are two methods to retrieve video files.         <ol> <li>Using a USB Cable to connect to a compute</li> <li>Using a card reader to retrieve files from the memory card.</li> </ol> </li> <li>The computer detects the storage and user may browse and operate the storage as a typical folder directoyr.         <ol> <li>i.e.Rename, copy and paste, delete, duplicate, etc.</li> </ol> </li> </ol> | <ul> <li>5. Press (3) to take photo while under preview and snapshot while under recording</li> <li>6. Push (4) for entering Recorder Setting</li> <li>7. Entering Program Setting and edit the setting by pushing (5) (7) (3)</li> <li>8. To turn off DVR by pushing &amp; holding (5) for 3 seconds</li> <li>9. Operating the touch screen interface to edit settings.</li> <li>Note that the RF remote controller doesn't serves to turn on &amp; off the DVR unit.</li> <li>To turn on \$ off the DVR up to the power buttom on the DVR double or power buttom on the DVR double or power but the or power buttom on the DVR double or power buttom on the DVR double or power but the or power buttom on the DVR double or power but the or power buttom on the DVR double or power but the or power buttom on the DVR double or power but the or power buttom on the DVR double or power bu</li></ul> | Infrared Remote Controller          |

(5)

(6)

the cable controller

## **PatrolEyes**

Mini DVR with Button/IR Body Camera

SC-DVAI

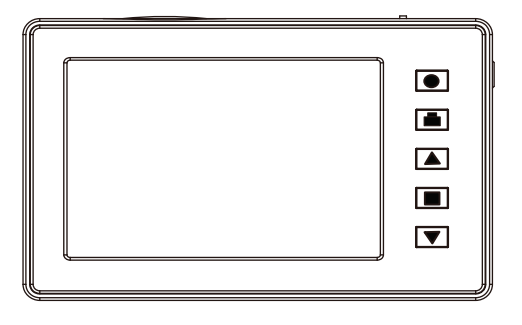